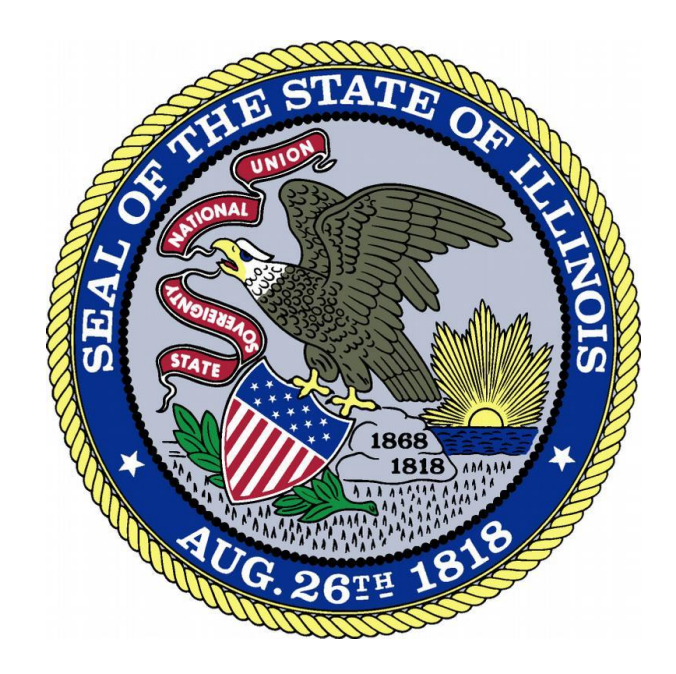

# Account Creation: Applicants with an SSN on File with IDFPR

# Contents

| Reasons for Having a SSN on File with IDFPR: | 2 |
|----------------------------------------------|---|
| Matching Your Account – Part 1:              | 3 |
| Matching Your Account – Part 2:              | 4 |
| Online Account Creation:                     | 5 |

How to match your account when you have an SSN on file:

- 1. Jane Doe registers for a new account and enters SSN into the system (111-11-1111)
- 2. receives a matching SSN message, meaning she has an account on file with the IDFPR
- 3. Under bullet #1, select "click here to match your account"

There are a number of reasons why she may have an SSN on file with the IDFPR already including:

- 1. She is a current licensee of the IDFPR.
  - For example: Jane Doe already has a cosmetology license and would like to apply for a pharmacy technician license with the IDFPR. She already has a file on record as a licensed cosmetologist.
- 2. She previously applied for a license or sat for an examination, but never received a license from the IDFPR.
  - For example: Jane Doe already sat for her cosmetology examination in Illinois, but due to another job offer she received, she never ended up applying for a license. She now would like to apply for a pharmacy technician license.
- 3. She had a license or registration with the IDFPR, but its status is now either: not renewed, expired or inactive.
  - For example: Jane Doe had a Pharmacy Technician license with the IDFPR, but due to other employment opportunities she never renewed it. She would like to re-apply for a pharmacy technician license with the IDFPR.
- 4. She has been fingerprinted for a license application and those results have been sent to IDFPR.
  - For example: Jane Doe is applying for a Permanent Employee Registration Card (PERC) and as required received a fingerprint background check. Her fingerprint vendor sent the results of the background check to IDFPR.

| Registration         |                                                                                                    |
|----------------------|----------------------------------------------------------------------------------------------------|
|                      |                                                                                                    |
| Account Information  | * denotes required fields                                                                                                    |
| Alloor ID            | lana Dan                                                                                                    |
| User ID              | 29lie-Doe                                                                                                    |
| *Email 💙             | test@illinois.gov                                                                                                    |
| *Password            |                                                                                                    |
| •                    | Password meets complexity requirements.                                                                                                    |
| Confirm Password     |                                                                                                    |
| Personal Information |                                                                                                    |
| *First Name          | Jane                                                                                                    |
| Middle Name          | Middle Name                                                                                                    |
| *Last Name           | Doe                                                                                                    |
| SSN 4                | 111111111   1. You already have an SSN on file with the Department. Click here to match your account!   2. If you are unsure why you have an SSN on file with the IDFPR or for more information on how to properly match your account, click here.   3. If you do not have a US social Security number click here for a copy of the SSN Affidavit Form to mail back to the IDFPR. |

After select "*click here to match your account*" under bullet #1. You will be redirected to the "*Register New Account*" Page:

- Under "**Register as:**" section → select "**Individual**"
- Under the "Account Matching" section → select "Yes"

### Register new Account

#### Register as:

- Individual
- Business

## Account Matching

#### Review the options and then select Yes, or No in the radio buttons or table below.

| 1. I am applying for a license with the IDFPR for the first time and have never been issued a professional license by the IDFPR. | CLICK NO  |
|----------------------------------------------------------------------------------------------------|-----------|
| 2. I am a current licensee of the IDFPR.                                                                                         | CLICK YES |
| 3. I previously applied for a license or sat for an examination, but never received a license from the IDFPR.                    | CLICK YES |
| 4. I had a license or registration with the IDFPR, but its status is now either: not renewed, expired or inactive.               | CLICK YES |

| • | Yes<br>No |  |
|---|-----------|--|
|   |           |  |

Next

Cancel

You will be redirected to the Account Matching Page listed below where you will need to enter:

• Your Social Security Number (\* This field is required)

And *at least one* of the following (You may enter more than one of the following if you are unsure):

- Your Last Name (If you previously held a professional license with the IDFPR under another last name, please use that name)
- Your Date of Birth
- Your Access ID (If you renewed a professional license with the Department in the last year, you should have received this number in a renewal email from the IDFPR).

# Account Matching

Fields marked with an asterisk \* are required. Step 2. Answer Security Questions

We will try to find your account by asking you the questions below:

Items with \* are required.

Finish

You must also enter at least 1 optional field(s).

Cancel

| ~55N        |              |
|-------------|--------------|
| .ast Name   |              |
| te of Birth | (MM/DD/YYYY) |
| Access ID   |              |

You will be redirected to an abbreviated Registration page (listed below) where you will need to enter:

- An up to date email address
- A password that meets the complexity requirements
- Three **secret questions** so you can recover your account if necessary

| Registration                              |                                                          |                           |  |  |
|-------------------------------------------|----------------------------------------------------------|---------------------------|--|--|
|                                           |                                                          |                           |  |  |
| Account Information                       |                                                          | * denotes required fields |  |  |
| *User ID 🗸                                | 11111111                                                 |                           |  |  |
| *Email 🗸                                  | test@illinois.gov                                        |                           |  |  |
| *Password                                 | •••••                                                    |                           |  |  |
| ✓ Password meets complexity requirements. |                                                          |                           |  |  |
| Confirm Password                          | •••••                                                    |                           |  |  |
| Secret Questions                          |                                                          |                           |  |  |
| Secret Question 1                         | In what city did you meet your spouse/significant other? | Test                      |  |  |
| Secret Question 2                         | In what city does your nearest sibling live?             | Test                      |  |  |
| Secret Question 3                         | In what city or town was your first job?                 | Test                      |  |  |
| Captcha Verification                      |                                                          |                           |  |  |

Complete the Captcha Verification and verify your email address:

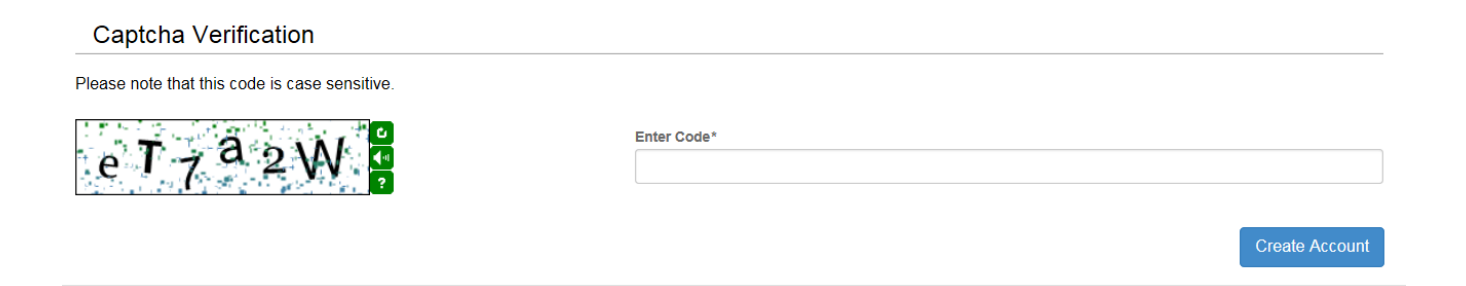